## Exercício 6 - PTT / IX

**Objetivo**: Conectar o Sistema Autônomo a um PTT / IX a partir do PoP. Serão abordados tópicos referentes às boas práticas de configuração e participação em um PTT / IX, além de trabalharmos com políticas de roteamento de entrada e de saída.

**Obs**: A rede do AS deve estar com OSPF e iBGP configurados e a sessão eBGP com a Operadora deve estar ativa.

A partir deste exercício o AS passará a ter uma segunda saída para redes externas, justificando a aquisição do ASN. Essa segunda saída será a conexão ao PTT feita através do roteador HuaweiBorda. A estrutura do PTT existente no laboratório é composta por dois roteadores, um *route server*, responsável por divulgar as rotas dos participantes, e um *looking glass*. Após a conclusão do exercício, todo tráfego de entrada e saída do AS fluirá preferencialmente pelo PTT.

- 1. O primeiro passo para estabelecer a sessão eBGP é adicionar os endereços IPv4 e IPv6 à interface ether3 e adicionar essa interface as vlans 400 e 600, respectivamente, utilizada para a troca de tráfego multilateral no PTT.
- No roteador HuaweiBorda utilize os seguintes comandos:

```
interface Ethernet1/0/3
ipv6 enable
ipv6 nd ra halt
ip address 102.111.0.XX 255.255.255.0
ipv6 address 4D0C:111::XX/64
quit
commit
```

- 2. O passo seguinte é estabelecer a sessão eBGP entre o roteador HuaweiBorda e o looking glass. Essa sessão não tem muitas restrições, sendo recomendado que se envie todas as informações de tabela de roteamento (*Full Routing*). Essa sessão deverá ser estabelecida com o endereço da interface física, fornecido pelo PTT.
- No roteador HuaweiBorda utilize os seguintes comandos:

```
bgp 655XX
peer 102.111.0.253 as-number 64511
peer 4D0C:111::253 as-number 64511
ipv4-family unicast
peer 102.111.0.253 enable
quit
ipv6-family unicast
peer 4D0C:111::253 enable
quit
commit
```

Verifique se a sessão foi estabelecida usando o seguinte comando no HuaweiBorda:

display bgp peer display bgp ipv6 peer

- 3. O passo seguinte é configurar a sessão eBGP com o route server.
- No roteador HuaweiBorda utilize os seguintes comandos:

```
bgp 655XX
undo check-first-as
peer 102.111.0.254 as-number 64501
peer 4D0C:111::254 as-number 64501
ipv4-family unicast
peer 102.111.0.254 enable
quit
ipv6-family unicast
peer 4D0C:111::254 enable
quit
quit
commit
```

- 4. Com as configurações da sessão eBGP prontas, configure as políticas de saída no roteador HuaweiBorda e aplique às rotas recebidas via PTT, respeitando os seguintes critérios:
- Políticas de saída:
  - Anunciar apenas dois prefixos /33 e dois prefixos /23 pelo PTT.
- No roteador HuaweiBorda utilize os seguintes comandos:

```
ip route-static 10.XX.0.0 255.255.254.0 NULLO
ipv6 route-static 4D0C:XX:: 33 NULLO
ipv6 route-static 4D0C:XX:8000:: 33 NULL0
ip ip-prefix ebgp-ptt01-out-ipv4 index 10 permit 10.XX.0.0 23
ip ip-prefix ebgp-ptt01-out-ipv4 index 20 permit 10.XX.2.0 23
ip ipv6-prefix ebgp-ptt01-out-ipv6 index 10 permit 4D0C:XX:: 33
ip ipv6-prefix ebqp-ptt01-out-ipv6 index 20 permit 4D0C:XX:8000:: 33
route-policy ptt01-out-ipv4 permit node 10
 if-match ip-prefix ebgp-ptt01-out-ipv4
 quit
route-policy ptt01-out-ipv6 permit node 10
if-match ipv6 address prefix-list ebgp-ptt01-out-ipv6
 quit
bgp 655XX
ipv4-family unicast
 network 10.XX.0.0 255.255.254.0
 network 10.XX.2.0 255.255.254.0
 peer 102.111.0.254 route-policy ptt01-out-ipv4 export
 quit
 ipv6-family unicast
 network 4D0C:XX:: 33
 network 4D0C:XX:8000:: 33
 peer 4D0C:111::254 route-policy ptt01-out-ipv6 export
  quit
 quit
commit
```

- 5. Agora, configure políticas de entrada no roteador **HuaweiBorda**, aplique as rotas recebidas via PTT, respeitando os seguintes critérios:
- Políticas de entrada:
  - Aumentar o valor do atributo *Local Preference* para todas as rotas IPv4 e IPv6 aprendidas via PTT.
  - Rejeitar o recebimento de prefixos que contenham rota *default*, prefixos do seu próprio AS e *bogons*, tanto IPv4 quanto para IPv6.
- No roteador HuaweiBorda utilize os seguintes comandos:

```
ip ip-prefix ptt01-in-ipv4 index 10 deny 10.XX.0.0 22 greater-equal
22 less-equal 32
ip ip-prefix ptt01-in-ipv4 index 20 permit 10.0.0.0 8 greater-equal 8
less-equal 32
ip ip-prefix ptt01-in-ipv4 index 30 deny 100.64.0.0 10 greater-equal
10 less-equal 32
ip ip-prefix ptt01-in-ipv4 index 40 deny 127.0.0.0 8 greater-equal 8
less-equal 32
ip ip-prefix ptt01-in-ipv4 index 50 deny 169.254.0.0 16
greater-equal 16 less-equal 32
ip ip-prefix ptt01-in-ipv4 index 60 deny 172.16.0.0 12 greater-equal
12 less-equal 32
ip ip-prefix ptt01-in-ipv4 index 70 deny 192.0.0.0 24 greater-equal
24 less-equal 32
ip ip-prefix ptt01-in-ipv4 index 80 deny 192.0.2.0 24 greater-equal
24 less-equal 32
ip ip-prefix ptt01-in-ipv4 index 90 deny 192.168.0.0 16 greater-equal
16 less-equal 32
ip ip-prefix ptt01-in-ipv4 index 100 deny 198.18.0.0 15 greater-equal
15 less-equal 32
ip ip-prefix ptt01-in-ipv4 index 110 deny 198.51.100.0 24
greater-equal 24 less-equal 32
ip ip-prefix ptt01-in-ipv4 index 120 deny 203.0.113.0 24
greater-equal 24 less-equal 32
ip ip-prefix ptt01-in-ipv4 index 130 deny 224.0.0.0 3 greater-equal 3
less-equal 32
ip ip-prefix ptt01-in-ipv4 index 140 deny 0.0.0.0 0
ip ip-prefix ptt01-in-ipv4 index 145 deny 102.120.0.0 16
greater-equal 16 less-equal 32
ip ip-prefix ptt01-in-ipv4 index 150 permit 0.0.0.0 0 greater-equal 0
less-equal 32
```

```
route-policy ptt01-in-ipv4 permit node 10
 if-match ip-prefix ptt01-in-ipv4
 apply local-preference 150
 quit
ip ipv6-prefix ptt01-in-ipv6 index 10 deny 4D0C:XX:: 32 greater-equal
32 less-equal 128
ip ipv6-prefix ptt01-in-ipv6 index 20 deny 2001:db8:: 32
greater-equal 32 less-equal 128
ip ipv6-prefix ptt01-in-ipv6 index 30 deny 2001:10:: 28 greater-equal
28 less-equal 128
ip ipv6-prefix ptt01-in-ipv6 index 40 deny 2002:: 16 greater-equal 16
less-equal 128
ip ipv6-prefix ptt01-in-ipv6 index 50 deny 2001:: 32 greater-equal 32
less-equal 128
ip ipv6-prefix ptt01-in-ipv6 index 55 deny 4d0c:120:: 32
greater-equal 32 less-equal 128
ip ipv6-prefix ptt01-in-ipv6 index 60 permit 2000:: 3 greater-equal 3
less-equal 64
ip ipv6-prefix ptt01-in-ipv6 index 65 permit 4D0C:: 16 greater-equal
16 less-equal 64
ip ipv6-prefix ptt01-in-ipv6 index 70 deny :: 0 greater-equal 0
less-equal 128
route-policy ptt01-in-ipv6 permit node 10
 if-match ipv6 address prefix-list ptt01-in-ipv6
 apply local-preference 150
 quit
bgp 655XX
 ipv4-family unicast
 peer 102.111.0.254 route-policy ptt01-in-ipv4 import
  quit
 ipv6-family unicast
 peer 4D0C:111::254 route-policy ptt01-in-ipv6 import
  quit
 quit
commit
```

 Verifique se essas sessões foram estabelecida usando os seguintes comando no HuaweiBorda:

```
display bgp peer
display bgp routing-table peer 102.111.0.254 advertised-routes
BGP Local router ID is 10.XX.0.254
Status codes: * - valid, > - best, d - damped,
             h - history, i - internal, s - suppressed, S - Stale
             Origin : i - IGP, e - EGP, ? - incomplete
Total Number of Routes: 2
     Network
                      NextHop MED LocPrf PrefVal Path/Ogn
    10.XX.0.0/23 102.111.0.XX 0
*>
                                                         0
                                                               655XXi
   10.XX.2.0/23 102.111.0.XX 0
                                                         0
*>
                                                               655XXi
display bgp ipv6 peer
display bgp ipv6 routing-table peer 4d0c:111::254 advertised-routes
BGP Local router ID is 10.XX.0.254
Status codes: * - valid, > - best, d - damped,
             h - history, i - internal, s - suppressed, S - Stale
             Origin : i - IGP, e - EGP, ? - incomplete
Total Number of Routes: 2
*> Network : 4D0C:XX::
                                                   PrefixLen : 33
    NextHop : 4D0C:111::XX
                                                   LocPrf
                                                           •
    MED
           : 0
                                                   PrefVal : 0
    Label
            .
    Path/Ogn : 655XX i
*> Network : 4D0C:XX:8000::
                                                   PrefixLen : 33
                                                   LocPrf
    NextHop : 4D0C:111::XX
                                                           .
                                                   PrefVal : 0
          : 0
    MED
    Label
    Path/Ogn : 655XX i
```

- · Quantos prefixos IPv4 e IPv6 estão sendo aprendidos via PTT?
- Há diferenças entre a quantidade de prefixos IPv4 e IPv6? Por quê?
- As políticas IPv4 e IPv6 de saída foram aplicadas corretamente?
- O valor do atributo LocalPref foi alterado corretamente em todos os prefixos aprendidos?

Acesse os outros roteadores do AS e verifique se os prefixos aprendidos via PTT estão sendo repassados corretamente para todo o ISP via iBGP com o valor do atributo *LocalPref* correto.

7. Veja também os prefixos anunciados no *looking glass* disponível no AS64511, do PTT. Para acessá-lo, utilize os seguintes comandos a partir do servidor **HuaweiBorda**:

```
quit
telnet 102.111.0.253 2605
Password: zebra
> show ip bgp summary
> show bgp summary
> show ip bgp
> show bgp
> exit
```

Por quantos caminhos diferentes o AS64511 sabe chegar a rede de seu AS? As rotas para a rede IPv4 são similares às da rede IPv6?